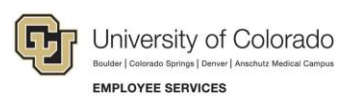

## Human Capital Management: Captivate Training Guide

## Rehiring an Employee

This guide describes the steps to follow while completing the Training and Assessment simulations for HCM. This guide mirrors the steps you will perform in the simulation.

| Captivate Task:   | Rehire an employee using the Transaction Launch Page.                                                                                                    |  |
|-------------------|----------------------------------------------------------------------------------------------------|--|
| Before You Begin: | Turn off pop-up blockers.                                                                                                    |  |
|                   | • After typing in a field, press the down arrow . Our simulations do not allow you to press Enter. Pressing the down arrow saves your data entry in a field and lets you continue with the simulation. |  |
|                   | <ul> <li>When instructed to scroll, click the scroll bar area. You cannot use the mouse<br/>wheel to move up and down simulated pages.</li> </ul>                                                      |  |

| Taking the Training Simulation and Assessment |                                                                                                    |               |  |  |
|-----------------------------------------------|----------------------------------------------------------------------------------------------------|---------------|--|--|
| No.                                           | Step                                                                                                    | Values        |  |  |
| 1                                             | From HCM Community Users dashboard, click <b>Transaction Launch Page</b> .                                         |               |  |  |
|                                               | This page is also available from Pay Actions and Non-Pay Actions.                                                  |               |  |  |
| 2                                             | Type Last Name.                                                                                                    | Fennell       |  |  |
| 3                                             | From Search Option list, select Hire/Rehire/Additional Job.                                                        |               |  |  |
| 4                                             | Click <b>Search</b> .                                                                                              |               |  |  |
|                                               | ATS Applicants and HCM Data listings display results of the search.                                                |               |  |  |
| 5                                             | Select the checkbox that has a Template Action of Rehire for the person you want to rehire.                        | Fennell, Rory |  |  |
|                                               | If the employee has more than one terminated employment record, select <b>Empl Record 0</b> .                      |               |  |  |
| 6                                             | Scroll down and click Submit.                                                                                      |               |  |  |
|                                               | Message displays: Is this a contract employee?                                                                     |               |  |  |
| 7                                             | Click <b>No</b> .                                                                                                  |               |  |  |
|                                               | The Enter Transaction Details page appears. The Empl ID field displays the former employee ID and is not editable. |               |  |  |
| 8                                             | Select a Job Effective Date.                                                                                       | November 1    |  |  |
|                                               | This is the Hire Date. The default is today's date.                                                                |               |  |  |
| 9                                             | From Reason Code select Rehire.                                                                                    |               |  |  |

| No. | Step                                                                                                    | Values            |
|-----|----------------------------------------------------------------------------------------------------|-------------------|
| 10  | Click <b>Continue</b> .                                                                                                    |                   |
|     | The Enter Transaction Information page appears. The Personal Data tab displays information from the employee's former employment record.                                                                                    |                   |
| 11  | Notice that required fields are populated. (Gender, Highest Ed, Marital Status, National ID)                                                                                                    |                   |
| 12  | In Comments section, type Job Notes.                                                                                                    | Rehire            |
|     | On approval, these comments populate Job Notes in Job Data.                                                                                                    |                   |
| 13  | Click Add Attachment.                                                                                                    |                   |
| 14  | In the Attachment Title field, type a name for this document.                                                                                                    | Offer letter      |
| 15  | Click Add (paperclip).                                                                                                    |                   |
| 16  | Click Choose File.                                                                                                    |                   |
| 17  | Select a file and click <b>Open</b> .                                                                                                    |                   |
| 18  | Click <b>Upload</b> . File information displays.                                                                                                    |                   |
| 19  | Scroll up and click the <b>Pos and Job Infor</b> tab.                                                                                                    |                   |
| 20  | In Work Location – Position Data section, click the <b>Position Number</b><br>lookup, search for and select the position. Default information from<br>Position populates data fields.                                       | 00623052> Look Up |
|     | Notice:                                                                                                    |                   |
|     | Officer code defaults to None. (Editable)                                                                                                    |                   |
|     | <ul> <li>Pay Group defaults based on most common pay groups by job code. (Editable)</li> </ul>                                                                                                    |                   |
| 21  | Scroll down and select Employee Type.                                                                                                    | H – Hourly        |
| 22  | Select Compensation Frequency.                                                                                                    | B - Biweekly      |
| 23  | Select Comp Rate Code.                                                                                                    | BASEH             |
| 24  | Type a <b>Compensation Rate</b> .                                                                                                    | 8.00              |
| 25  | Notice ability to add multiple pay components.                                                                                                    |                   |
|     | Must have one (up to three).                                                                                                    |                   |
| 26  | If applicable, type an <b>Appointment End Date</b> , which is used for reporting purposes.                                                                                                    | May, 2019, 31st   |
| 27  | Notice ability to Save as Draft.                                                                                                    |                   |
|     | If you notice position information is incorrect, save the hire transaction<br>as a draft and then correct the position. Once the position is approved,<br>return to the hire transaction, and reselect the position number. |                   |
| 28  | Scroll down and click Save and Submit for Approval.                                                                                                    |                   |
|     | Message Displays: Notice TBT Request ID.                                                                                                    |                   |

| No.   | Step                                                                                                    | Values |  |
|-------|----------------------------------------------------------------------------------------------------|--------|--|
| 29    | Click <b>OK</b> from Message box.                                                                                                    |        |  |
|       | Page displays: Further Processing Required.                                                                                                    |        |  |
| 30    | Click <b>OK</b> . System returns to Enter Transaction Details page. (But displays prior information.) You should now check pending approvals through either Transaction Status or the Transaction Query. |        |  |
| 31    | Close the <b>Template Based Transaction</b> tab.                                                                                                    |        |  |
|       | System displays Transaction Launch page.                                                                                                    |        |  |
| 32    | Click Related Content.                                                                                                    |        |  |
| 33    | Select Transaction Status.                                                                                                    |        |  |
| 34    | Click <b>New Window</b> . Pending transaction displays a status of Action Required.                                                                                                    |        |  |
| Done. |                                                                                                    |        |  |

**Next Steps:** Refer to *Hiring an Employee Step-by-Step Guide* for more details about hiring, rehiring, and adding additional jobs, including contract hires. For just the basic steps, refer to *Rehiring an Employee Streamline Guide*.